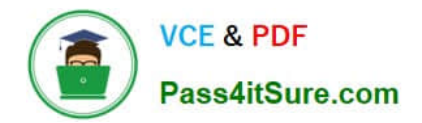

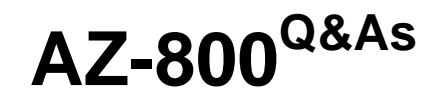

Administering Windows Server Hybrid Core Infrastructure

# Pass Microsoft AZ-800 Exam with 100% Guarantee

Free Download Real Questions & Answers **PDF** and **VCE** file from:

https://www.pass4itsure.com/az-800.html

100% Passing Guarantee 100% Money Back Assurance

Following Questions and Answers are all new published by Microsoft Official Exam Center

Instant Download After Purchase

100% Money Back Guarantee

- 😳 365 Days Free Update
- 800,000+ Satisfied Customers

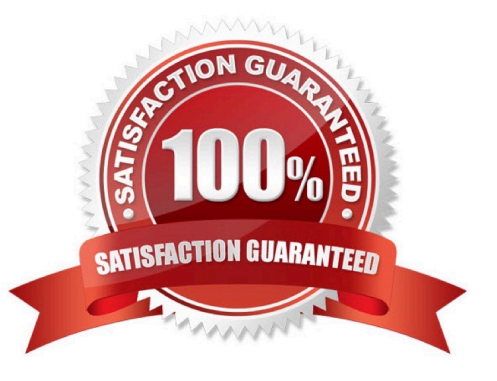

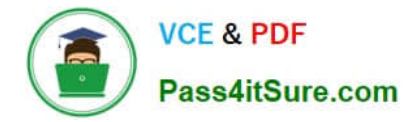

### **QUESTION 1**

SIMULATION

You need to make the shares named Marketing and Sales from SRV1 available on the network by using the following UNC paths:

1.

\\contoso.com\documents\marketing

2.

\\contoso.com\documents\sales

To complete this task, sign in to the required computer or computers.

A. See explanation below.

B. PlaceHolder

- C. PlaceHolder
- D. PlaceHolder

Correct Answer: A

How to Set Up Windows Server for File Sharing

Windows File Sharing Setup

Step 1: Open the Computer Management window, which you can access by going to Server Manager > Tools > Computer Management. Open SRV1.

Step 2: Select the directory that you want to share (or select a new directory).

We select: \\contoso.com\documents\marketing

Step 3: Right-click this directory (folder) and in the context menu, hit Properties.

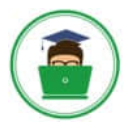

# VCE & PDF Pass4itSure.com

|                                       | ■   🛃 🗖 🖛   Exchange (                                                                                                    | E:)<br>View                                                                         |                                                                                                    |                                                |                                                                                                    | -                                                                                                    |           | ×             |
|---------------------------------------|----------------------------------------------------------------------------------------------------|-------------------------------------------------------------------------------------|----------------------------------------------------------------------------------------------------|------------------------------------------------|----------------------------------------------------------------------------------------------------|----------------------------------------------------------------------------------------------------|-----------|---------------|
| My Computer<br>Recycle Bin<br>Network | <ul> <li>■ I Pictures</li> <li>■ Desktop</li> <li>■ Desktop</li> <li>■ Desktop</li> <li>■ Desktop</li> <li>■ Documents</li> <li>■ Dictures</li> <li>■ Pictures</li> <li>■ DB01</li> <li>■ output</li> <li>■ share</li> <li>■ Temp</li> <li>■ My Computer</li> <li>■ Exchange (E:)</li> <li>■ Logs (F:)</li> <li>■ Win2019 2022_09_</li> </ul> | E:)<br>View<br>Computer > E<br>Name<br>SRECYCLU<br>DB01<br>DB02<br>Systen<br>Exchar | EXCHANGE (E:)<br>A<br>E.BIN<br>COpen<br>Open in new window<br>Pin to Quick access<br>Give access to<br>Restore previous versions<br>Include in library<br>Pin to Start<br>Send to<br>Cut<br>Copy | Date m<br>9/27/2<br>9/27/2<br>9/27/2<br>10/18/ | <ul> <li>✓ ♂</li> <li>nodified</li> <li>022 2:02 PM</li> <li>022 2:02 PM</li> <li>022 2:02 PM</li> <li>022 4:05 PM</li> <li>022 4:05 PM</li> <li>022 2:02 PM</li> </ul> | Search Exchange (E<br>Type<br>File folder<br>File folder<br>File folder<br>File folder<br>Text Document | )<br>Size | Х<br>~ ?<br>Л |
|                                       | ★ 1 item selected                                                                                                    |                                                                                     | Create shortcut<br>Delete<br>Rename<br>Properties                                                                                                    |                                                |                                                                                                    |                                                                                                    |           |               |

Step 4: Specify name of the Share as Marketing

| share Properties X                                                                                                    | Advanced Sharing                                                                                         | 🗙 📜 Permissions for share                                  | :                                                                                                    |
|----------------------------------------------------------------------------------------------------|----------------------------------------------------------------------------------------------------|------------------------------------------------------------|----------------------------------------------------------------------------------------------------|
| General Sharing Security Previous Versions Customize Network File and Folder Sharing share Shared Network Path: \\\\\\\\\\\\\\\\\\\\\\\\\\\\\\\\\\\\                                      | Share this folder Settings Share name: share Add Remove Limit the number of simultaneous users to: 16777 | Share Permissions<br>Group or user names:                  |                                                                                                    |
| Advanced Sharing<br>Set custom permissions, create multiple shares, and set other<br>advanced sharing options.                                                                            | 2 Permissions Caching                                                                                    | Permissions for Everyone<br>Full Control<br>Change<br>Read | Add         3         Remove           Allow         Deny           I         I           I         I           I         I           I         I           I         I           I         I           I         I           I         I |
| Password Protection<br>People must have a user account and password for this<br>computer to access shared folders.<br>To change this setting, use the <u>Network and Sharing Center</u> . | OK Cancel Apply                                                                                          | OK                                                         | Cancel Apply                                                                                                    |

# Step 5: Share

Reference: https://www.nakivo.com/blog/create-file-share-windows-server/

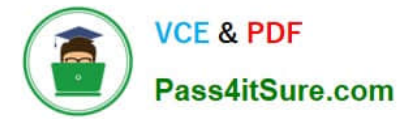

## **QUESTION 2**

Take two steps to implement an availability solution for DHCP. You must meets the networking requirements.

Choose the correct action from the following options.

NOTE: Each correct selection is worth one point.

- A. Add the DHCP cluster role on each DHCP server and install the Failover Clustering feature
- B. Configure a DHCP relay on the router in each office.
- C. Configure a scope that contains 25 percent of the IP addresses from Scope1 on DHCP2.
- D. Create a scope that contains 25 percent of the IP addresses from Scope2 On DHCP1.
- E. Configure DHCP failover on each DHCP scope

Correct Answer: AE

## **QUESTION 3**

You have servers that run Windows Server 2022 as shown in the following table.

| Name Location |             | Description                                |  |  |
|---------------|-------------|--------------------------------------------|--|--|
| Server1       | On-premises | Hosts a Microsoft SQL Server 2019 instance |  |  |
| Server2       | Azure       | Contains the .NET SDK                      |  |  |

Server2 contains a .NET app named App1.

You need to establish a WebSocket connection from App1 to the SQL Server instance on Server1. The solution must meet the following requirements:

1.

Minimize the number of network ports that must be open on the on-premises network firewall.

2.

Minimize administrative effort. What should you create first?

A. an Azure Relay namespace

- B. an Azure VPN gateway
- C. a WFC relay connection
- D. a hybrid connection

Correct Answer: A

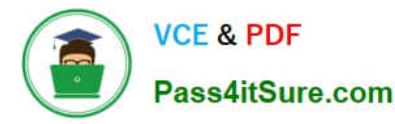

Hybrid Connections The Hybrid Connections feature in >>Azure Relay Run, type ntdsutil in the Open box, and then select OK.

3.

Type roles, and then press Enter.

Step 2: connect

4.

Type connections, and then press Enter.

Step 3: connect to server dc2.adatumcom

5.

Type connect to server , and then press Enter.

Note: In this command, is the name of the DC that you want to assign the Operation Master role to.

Step 4: quit

6.

At the server connections prompt, type q, and then press Enter.

Step 5: seize schema master

7.

Do one of the following actions:

To transfer the role: Type transfer , and then press Enter.

Note

In this command, is the role that you want to transfer. To seize the role: Type seize , and then press Enter. Note

In this command, is the role that you want to seize.

8. At the fsmo maintenance prompt, type q, and then press Enter to gain access to the ntdsutil prompt. Type q, and then press Enter to quit the Ntdsutil utility.

Reference: https://learn.microsoft.com/en-us/troubleshoot/windows-server/identity/transfer-or-seize-operation-master-roles-in-ad-ds

AZ-800 PDF Dumps

AZ-800 VCE Dumps

AZ-800 Study Guide